# Schritt-für-Schritt-Anleitung Lebensmittel Pass Virtuell

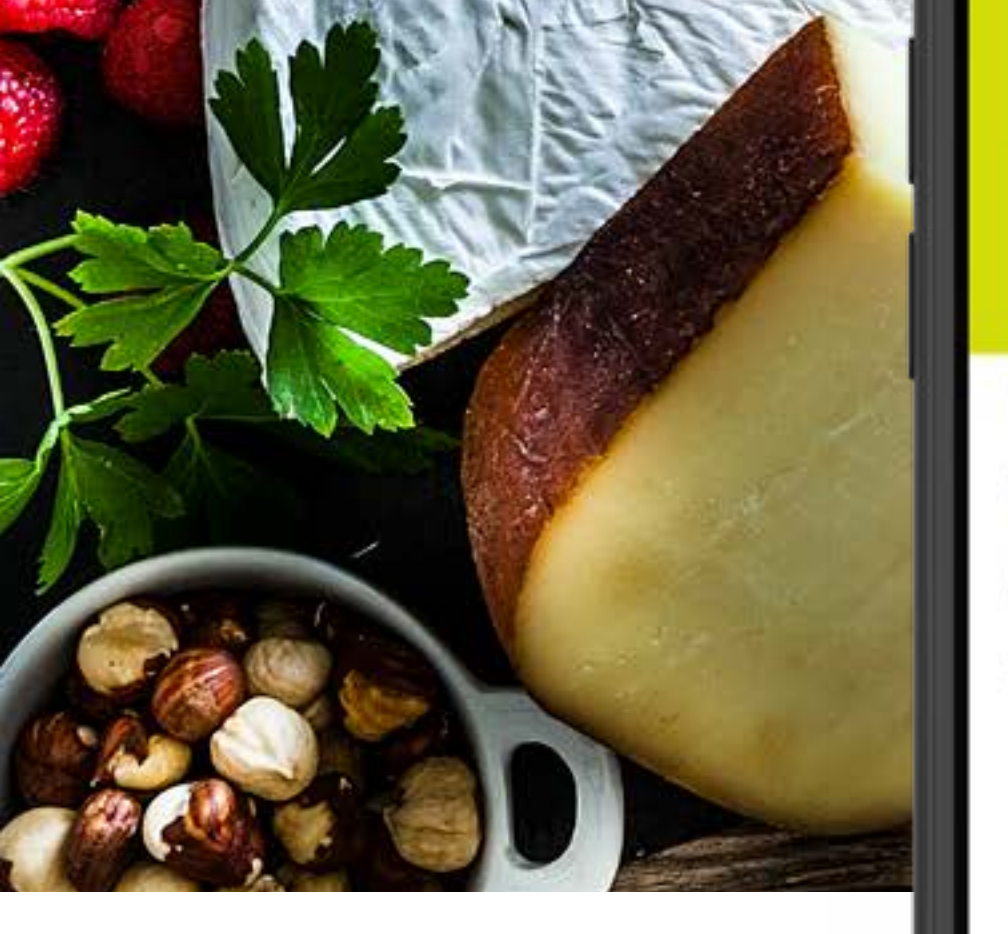

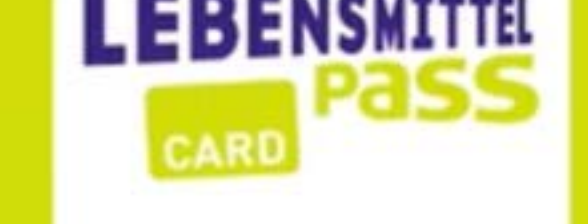

**Lebensmittel Pass** 

Hallo Julia! Schön, dass Sie da sind!

16:04

Ihr aktuelles Guthaben beträgt: 40.00 EUR

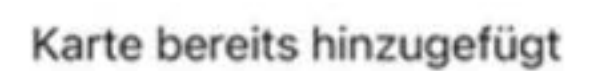

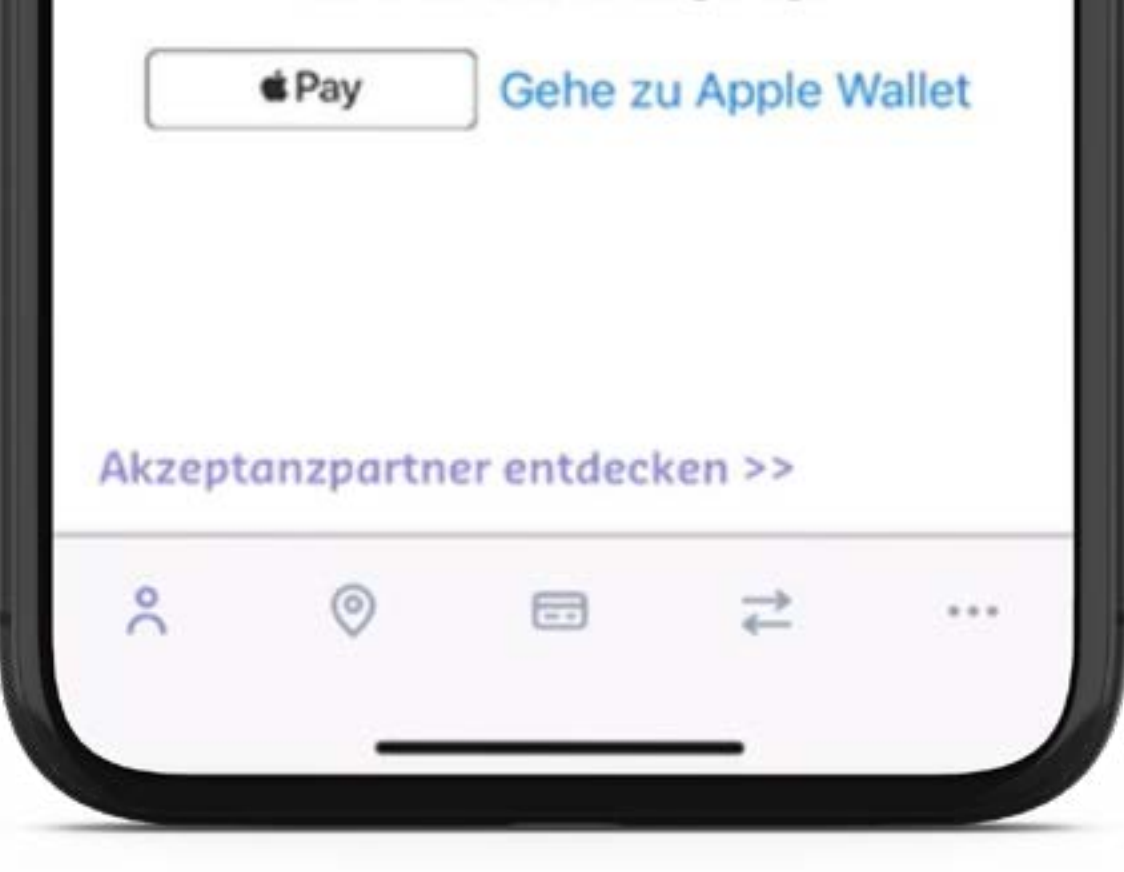

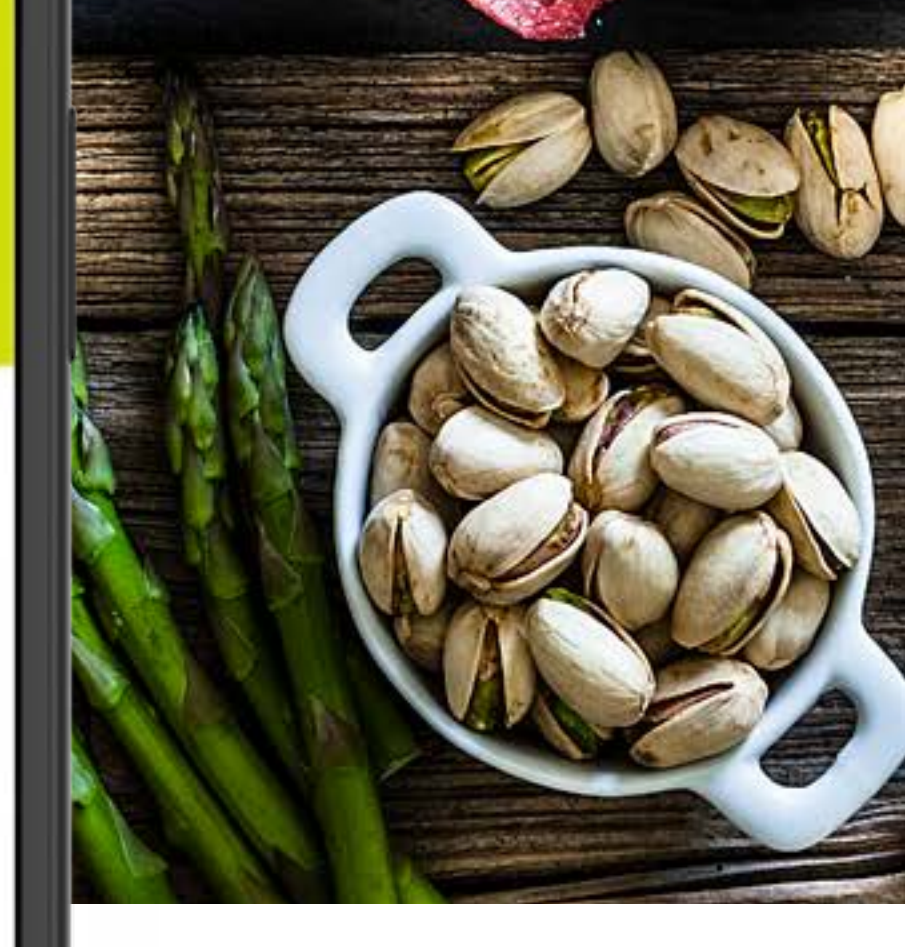

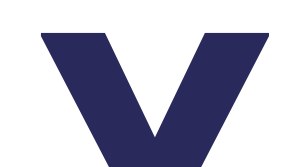

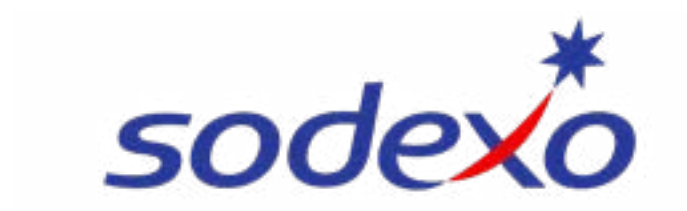

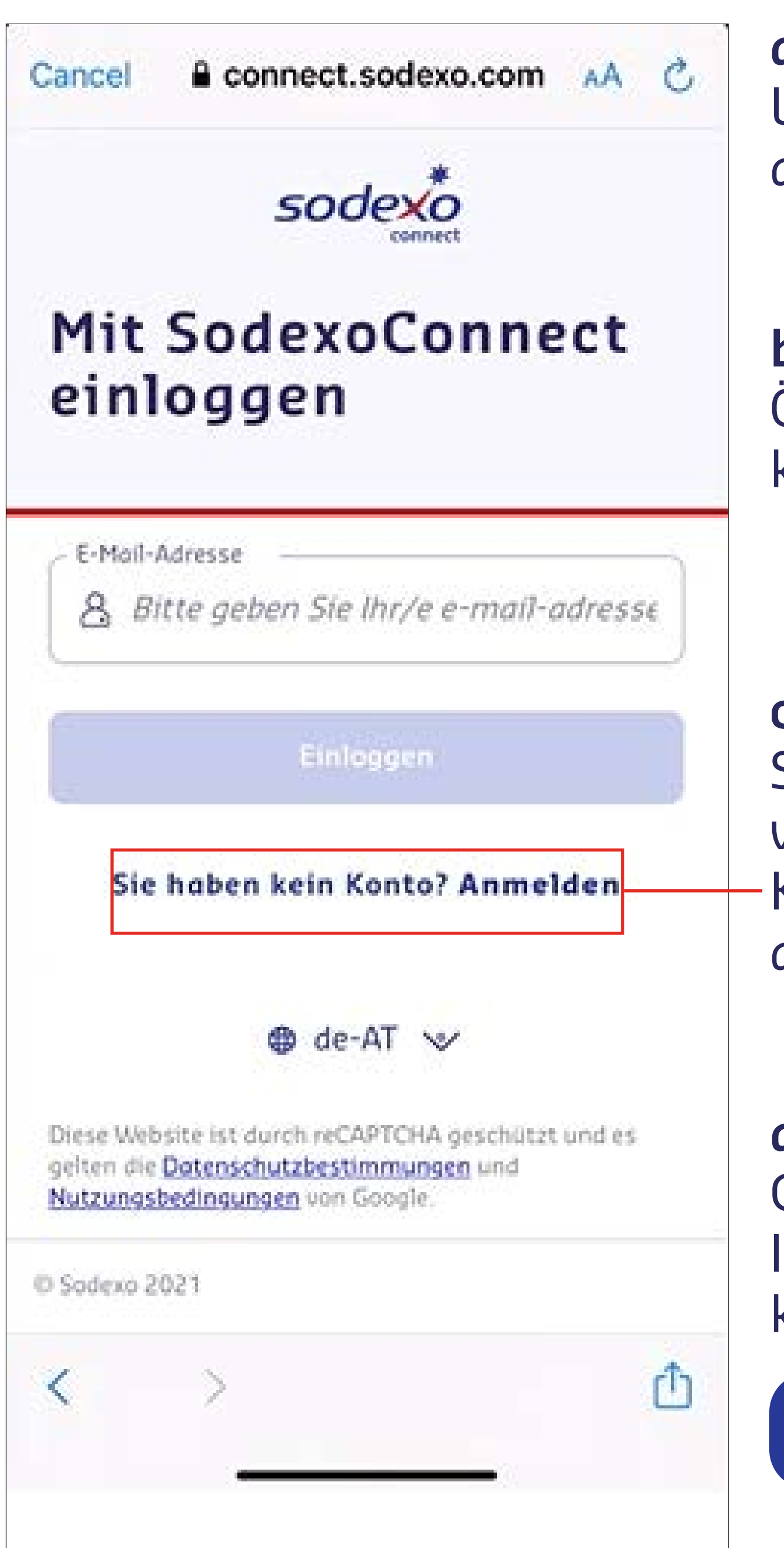

α. Laden Sie die **MySodexoApp** aus dem App Store.

b. Offnen Sie die App und klicken Sie auf den Button

ANMELDEN

#### С.

Sie werden zu Sodexo Connect weitergeleitet. Klicken Sie anschließend auf den Link Anmelden

## Überprüfen Sie Ihr Postfach

So schützen Sie Ihr Konto

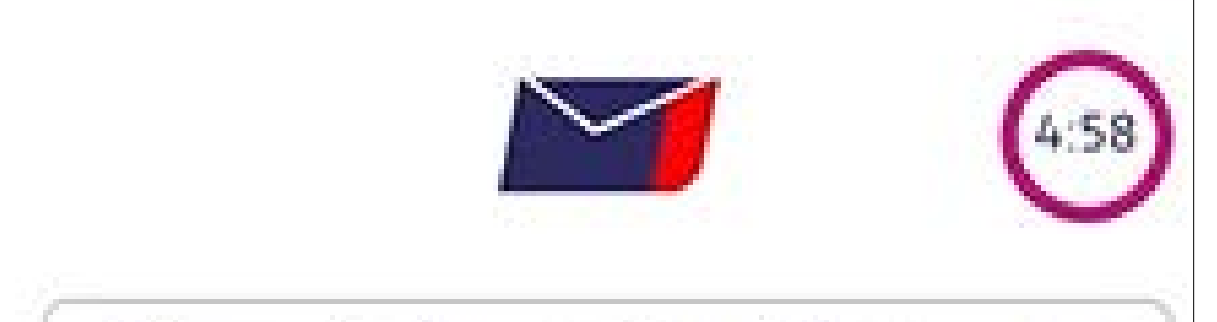

julia.musterfrau.sodexo.at@gm...

Bitte geben Sie aus Sicherheitsgründen den Code ein, den wir Ihnen soeben per E-Mail geschickt haben.

#### d.

Geben Sie im nächsten Fenster Ihre E-Mail-Adresse ein und klicken Sie auf den Button

# Mein Konto erstellen

е.

Wir senden Ihnen einen Sicherheitscode an Ihre E-Mail-Adresse. Bitte geben Sie diesen hier ein.

sodexo

#### Bestätigungscode

Um sich bei SodexoConnect zu authentifizieren, verwenden Sie bitte den folgenden Code.

#### 7643-6796

Bitte geben Sie den Code nicht weiter.

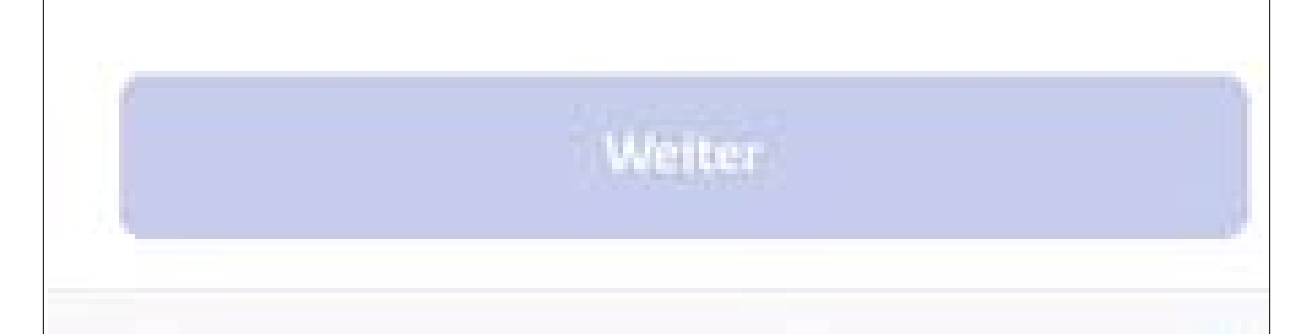

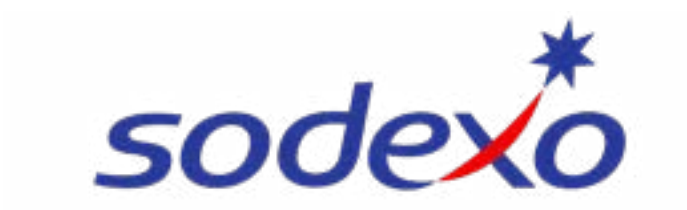

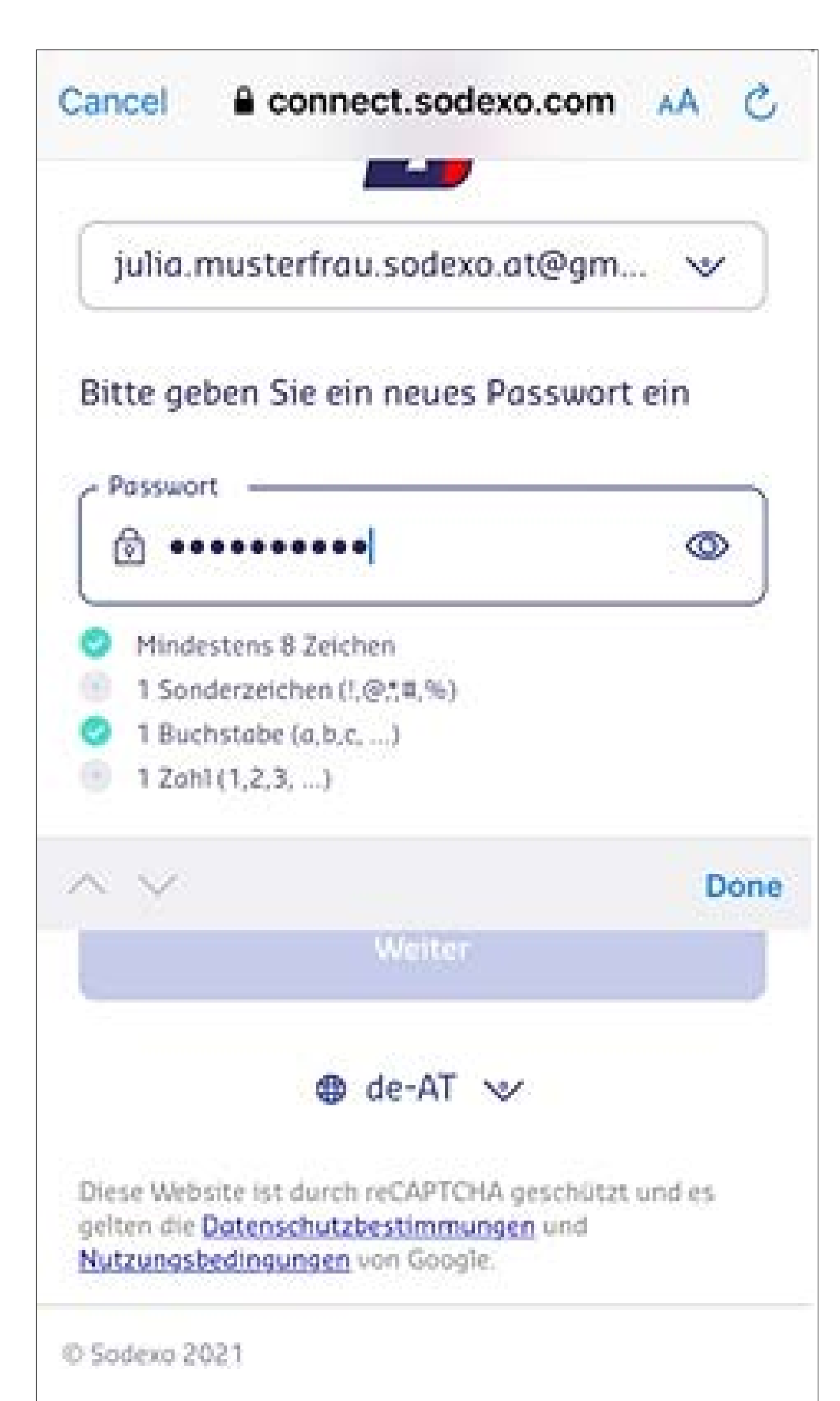

f. Vergeben Sie nun ein **sicheres Passwort**. In der App erhalten Sie direkt ein Feedback.

#### g.

Vervollständigen Sie Ihre **Profilund Kontakt-Informationen** und klicken Sie auf den Button ,Weiter'.

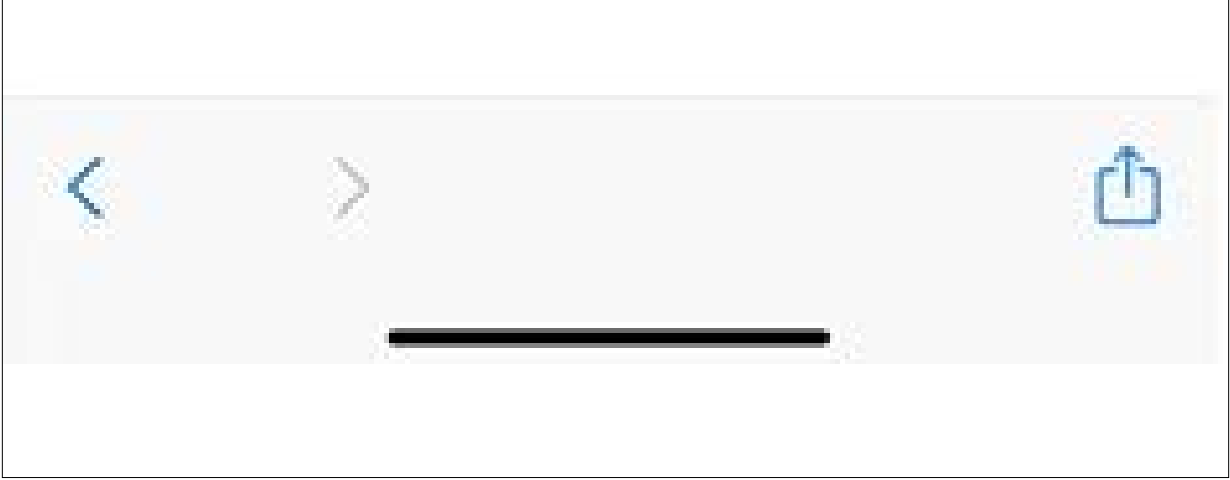

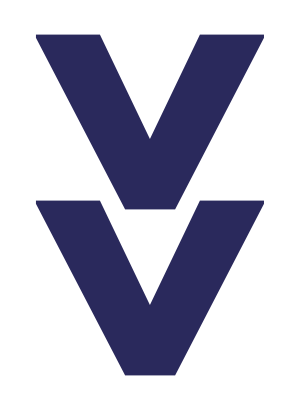

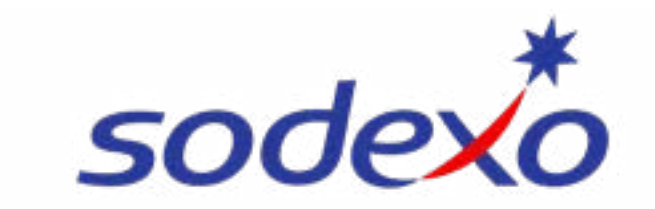

#### **2. KARTE REGISTRIEREN**

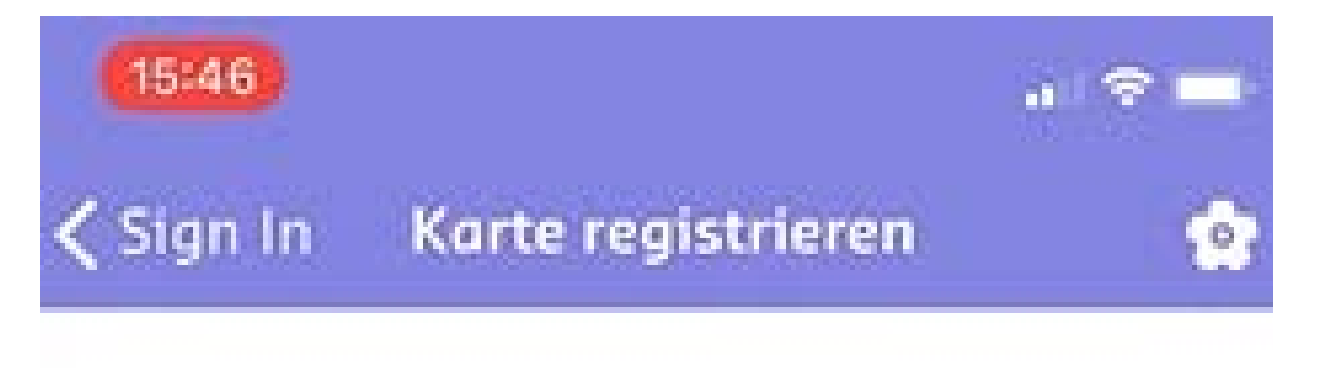

#### а.

Registieren Sie sich nun mithilfe Ihrer persönlichen **Referenznummer** und dem **Registrierungscode** aus Ihrem Begleitschreiben von Sodexo.

# Hallo,

000000650669 sodexo **QUALITY OF LIFE SERVICES** 308967 Sodexo Card Service mysodexopass@sodexo-card.at +43 (0)1 328 60 60 www.mysodexopass.at o Benefits & Rewards Services Austria – Iglaseegasse 21-23 – 1190 Wien <<Vorname>> <<Nachname>> <<Straße>> <<Hausnummer>> <<PLZ>> <<Ort>> Wien, <<Datum>> Registrieren DER LEBENSMITTEL PASS VIRTUELL So bezahlen Sie in Supermärkten, Bäckereien, Fleischereien, Gasthäusern, Restaurants und Fast-Food-Lokalen: Laden Sie die **MySodexoApp** Ihren Registrierungscode und Ihre mit Ihrem Smartphone herunter Referenznummer finden Sie in Ihrem ××× Registrieren Sie sich in der App mit **Referenznummer: XXXXXXXXXX**  $(\mathbf{Z})$ Begleitschreiben zur Sodexo Card. und Registrierungscode: XXXX ××× () ACHTUNG! Referenznummer und Registrierungscode gut aufbewahrer Hinweis für Kartennutzer, die Ihren In der App Sodexo Pay (Android) bzw. 3 € Registrierungscode vergessen haben: Bitte /\*Pay **∉**Pay Apple Pay aktivieren und kontaktlos bezahlen.

wenden Sie sich über das Kontaktformular an den Sodexo-Kundenservice.

| Weitere Informationen finden Sie im beiligenden Folder oder auf <b>www.sodexo.at/LPV</b>                                  |                                                                                |                                                                           |                                                                              |  |  |  |
|----------------------------------------------------------------------------------------------------|--------------------------------------------------------------------------------|---------------------------------------------------------------------------|------------------------------------------------------------------------------|--|--|--|
| Ein kleiner Auszug der Lebensmittel Pass Virtuell Annahmestellen.<br>Alle Akzeptanzpartner finden Sie in der MySodexoApp. |                                                                                |                                                                           |                                                                              |  |  |  |
|                                                                                                    | BILLA Bag                                                                      | TAG BILLA PLUS                                                            | 🛶 🎎 zellinger                                                                |  |  |  |
| Crémiche Sutternity ADE                                                                                                   | i dada 📾 🖭                                                                     | United The Market                                                         | naharrisch dans                                                              |  |  |  |
| Sodexo Benefits & Rewards<br>Services Austria GmbH<br>Iglaseegasse 21-23 · 1190 Wien                                      | TeL.: +43 (0)1 328 60 60 - 0<br>Fax: +43 (0)1 328 60 60 - 200<br>www.sodexo.at | FN 34556v - HG Wien<br>DVR: 0733067 - ARA-Nr.: 13599<br>UID: ATU 16018609 | UniCredit Bank Austria AG<br>IBAN: AT70 1200 0108 1082 0700<br>BIC: BKAUATWW |  |  |  |

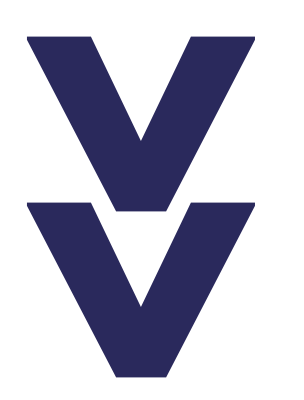

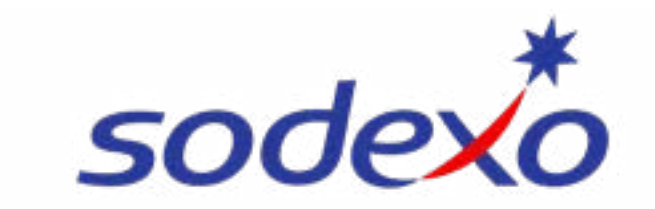

#### **3. MOBILES BEZAHLEN AKTIVIEREN**

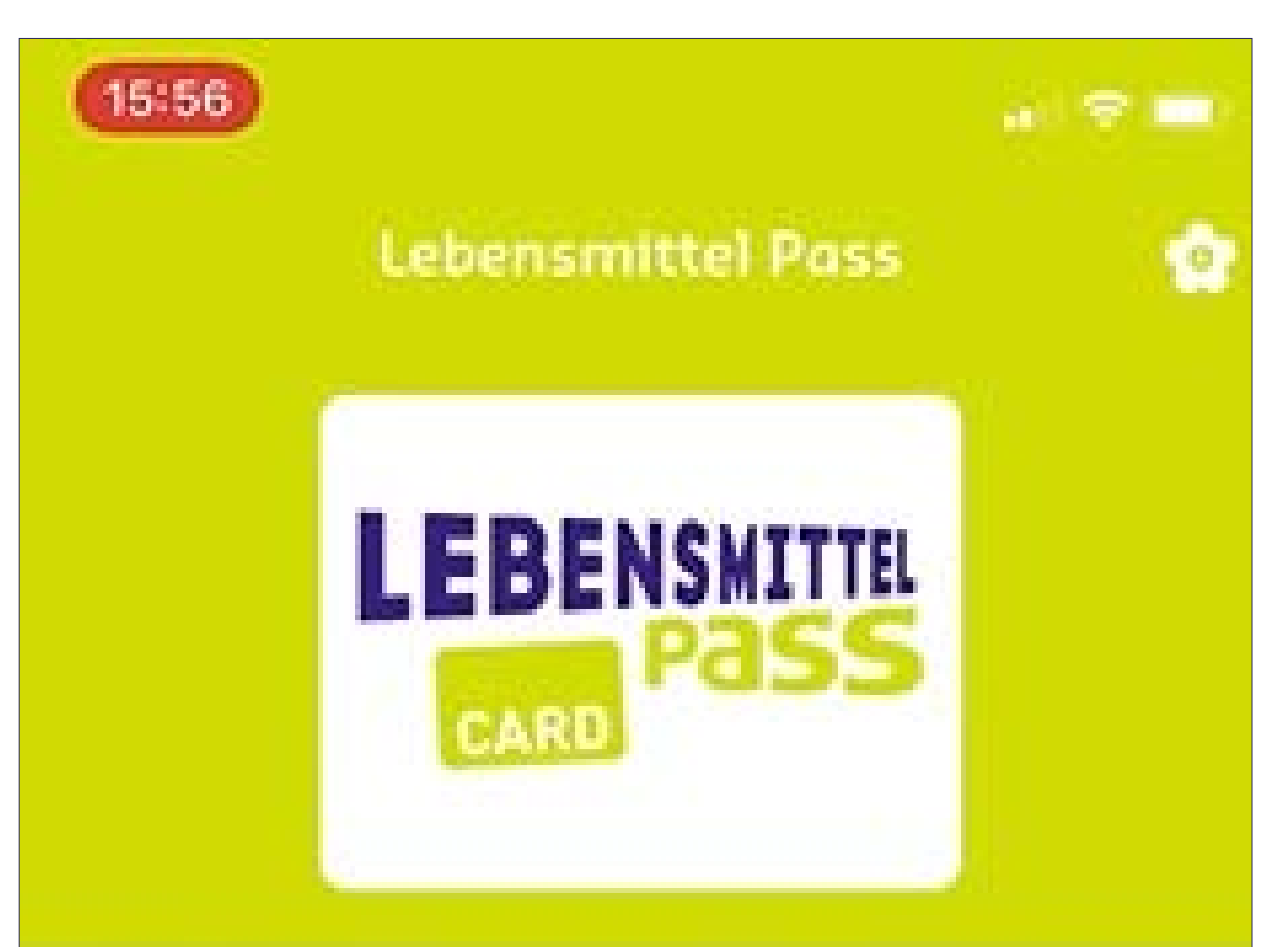

Hallo Julia! Schön, dass Sie da sind!

Ihr aktuelles Guthaben beträgt: 10.00 EUR

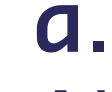

Aktivieren Sie nun das **mobile Bezahlen**, indem Sie den Button klicken

Hinzufügen zu Apple Wallet

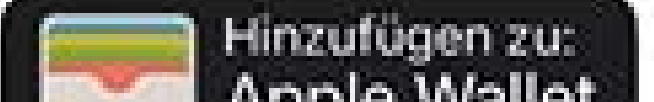

|        |          | Apple V   | vallet |  |
|--------|----------|-----------|--------|--|
|        |          |           |        |  |
|        |          |           |        |  |
| Akzept | anzpartn | er entdec | ken >> |  |
| °      | 0        |           | 4      |  |

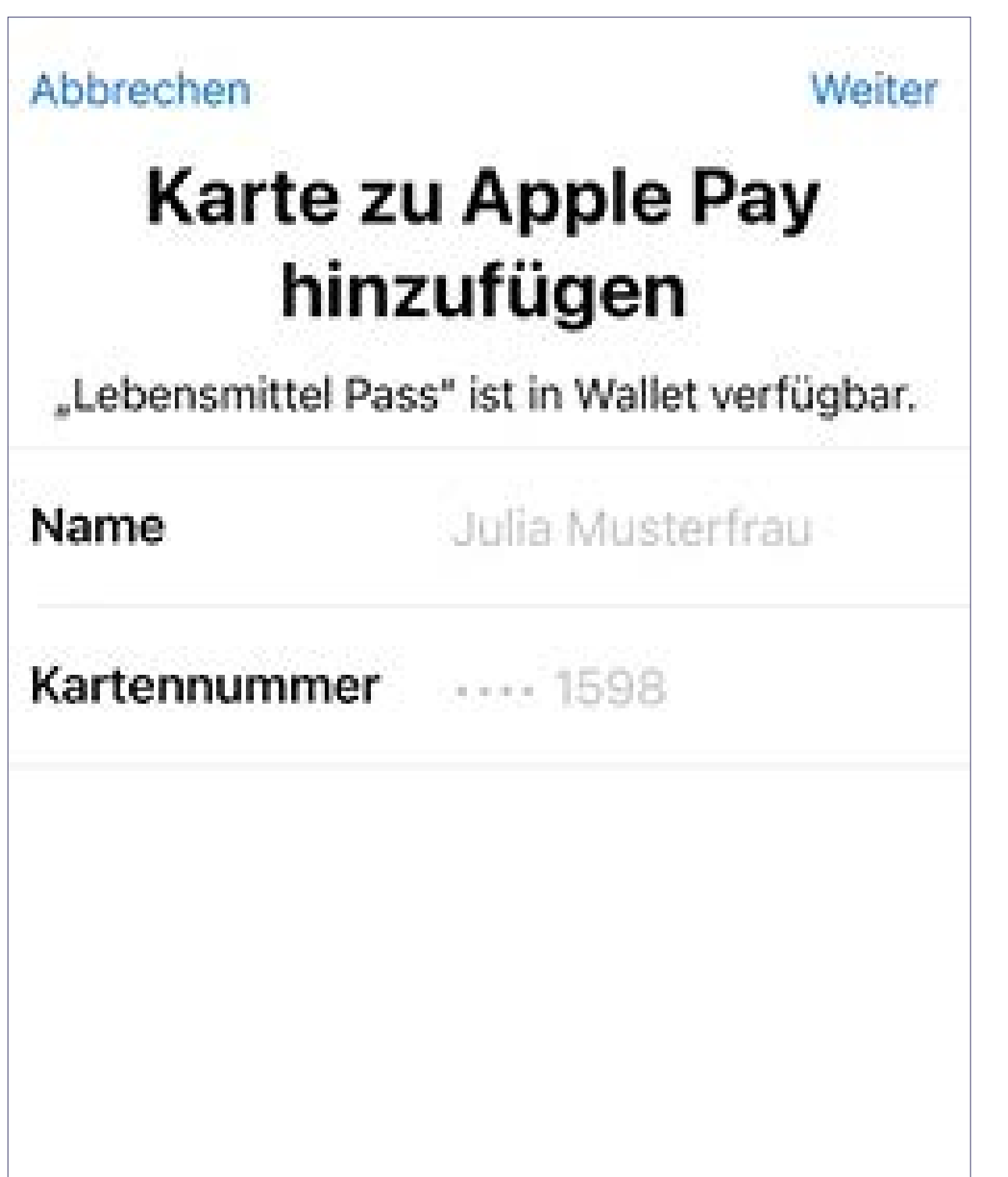

b. Sie werden zu Apple Wallet
geleitet und Ihr Lebensmittel
Pass Virtuell wird automatisch
zu Apple Pay hinzugefügt.

С.

Sie können nun die **Nutzungsbedingungen und die Datenschutzbestimmungen** durchlesen. Um die App und damit den Lebensmittel Pass Virtuell nutzen zu können, klicken Sie bitte auf "Akzeptieren".

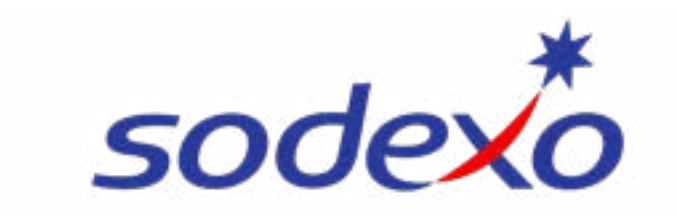

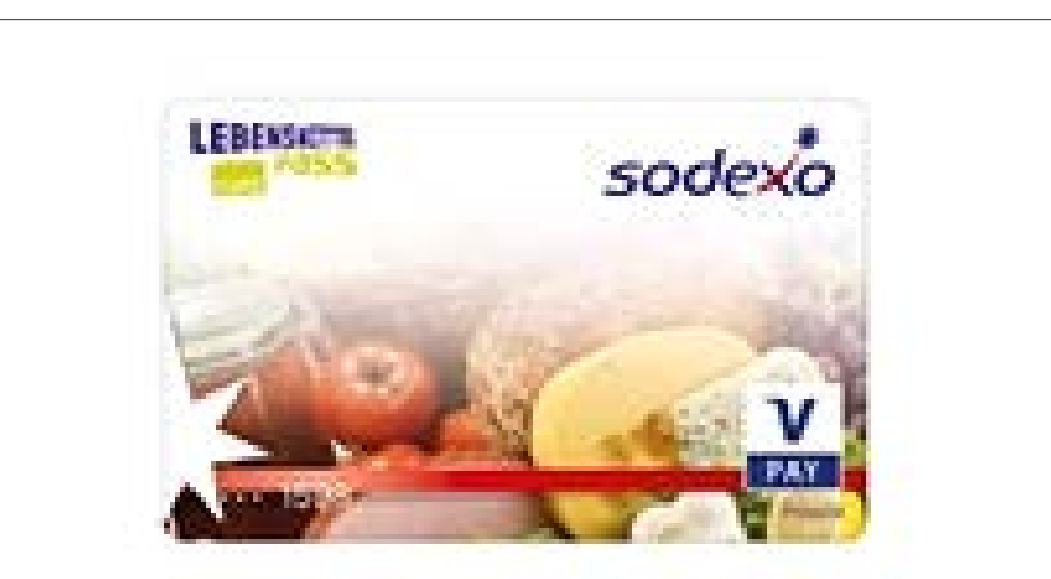

# In Wallet als Standardkarte festlegen

Diese Karte wird beim Verwenden von Apple Pay automatisch ausgewählt. e. Sie haben Apple Pay erfolgreich aktiviert.

### f.

Ist dies Ihre einzige Bezahlmöglichkeit in Apple Wallet, klicken Sie auf den **Button "Als Stan**dardkarte verwenden".

Andernfalls können Sie zum Bezahlvorgang auch einfach den Lebensmittel Pass Virtuell im Apple Wallet anwählen und damit bezahlen.

Als Standardkarte verwenden

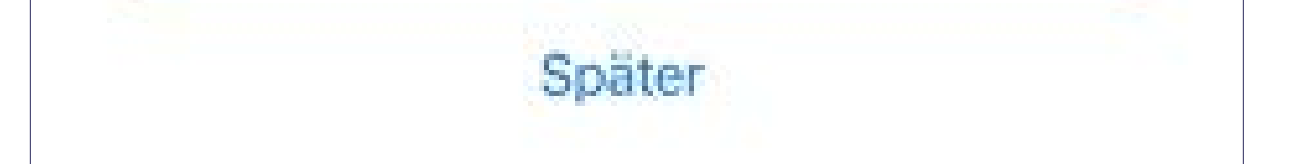

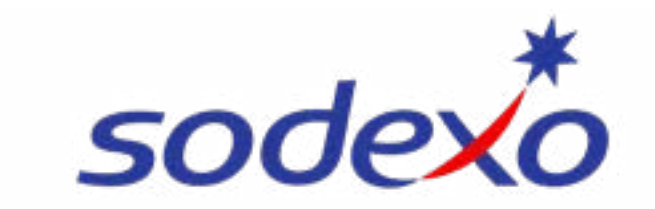

#### **4. MIT DEM SMARTPHONE BEZAHLEN**

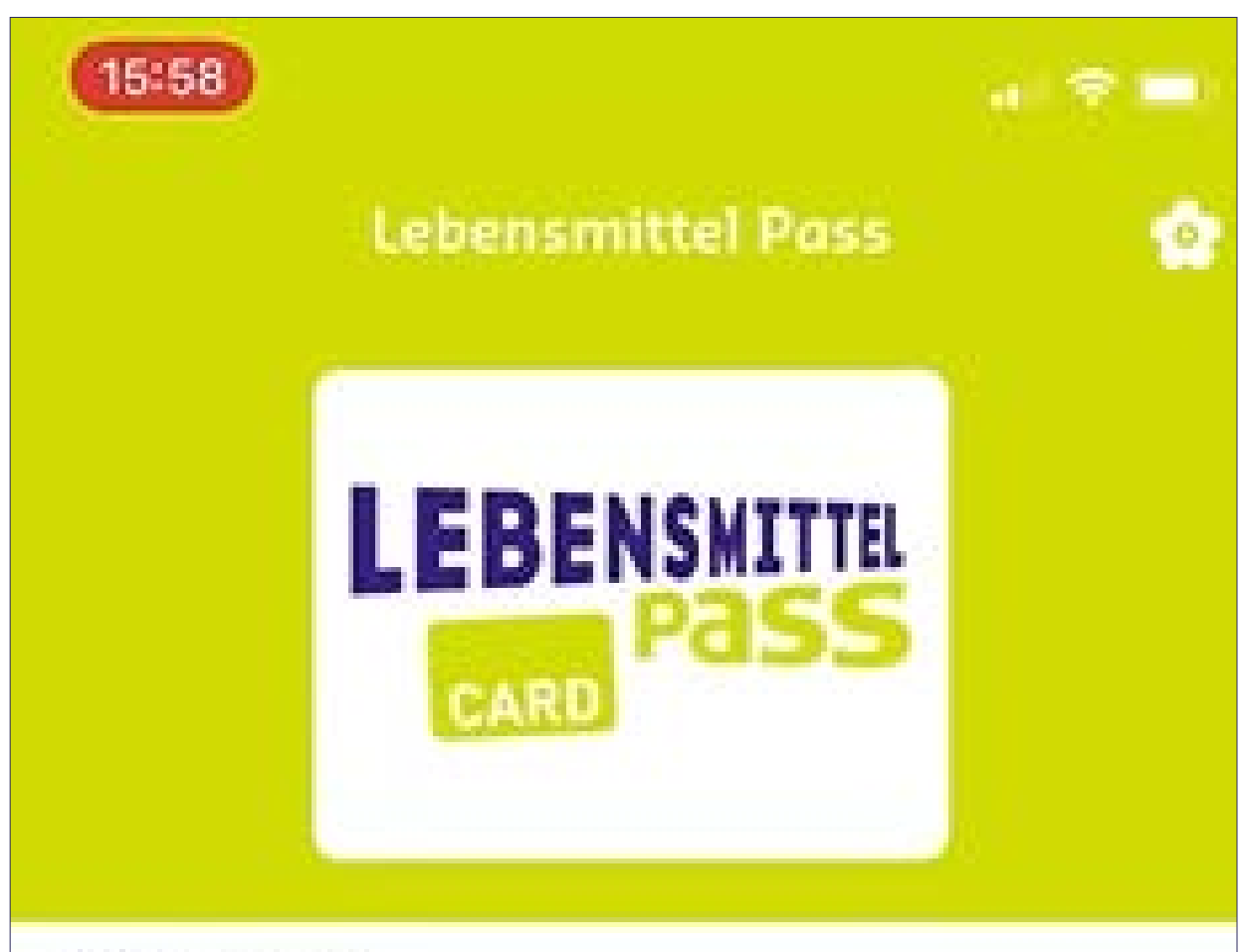

Hallo Julia! Schön, dass Sie da sind!

Ihr aktuelles Guthaben beträgt: 10.00 EUR

#### Karte bereits hinzugefügt

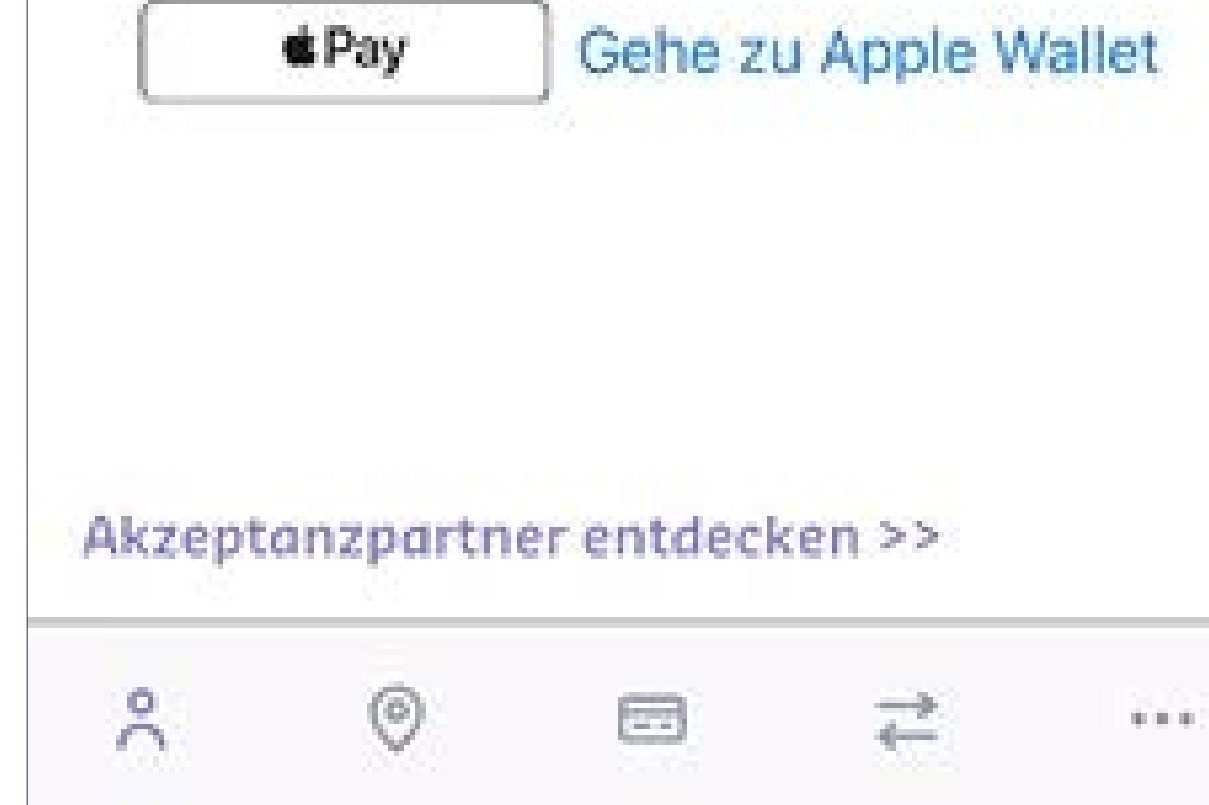

#### α.

Kaufen Sie in einem der über 8.000 Akzeptanzpartner ein. Unter diesem Symbol können Sie sich alle Partner in Ihrer Nähe anzeigen lassen.

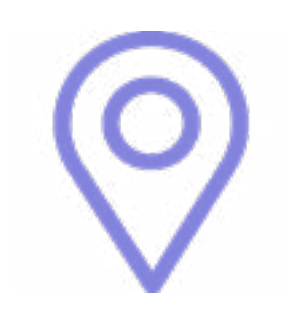

b.

Sagen Sie dem Kassenpersonal, dass Sie mobil oder mit der Karte zahlen möchten.

### С. Offnen Sie die MySodexoApp und klicken Sie auf den Button

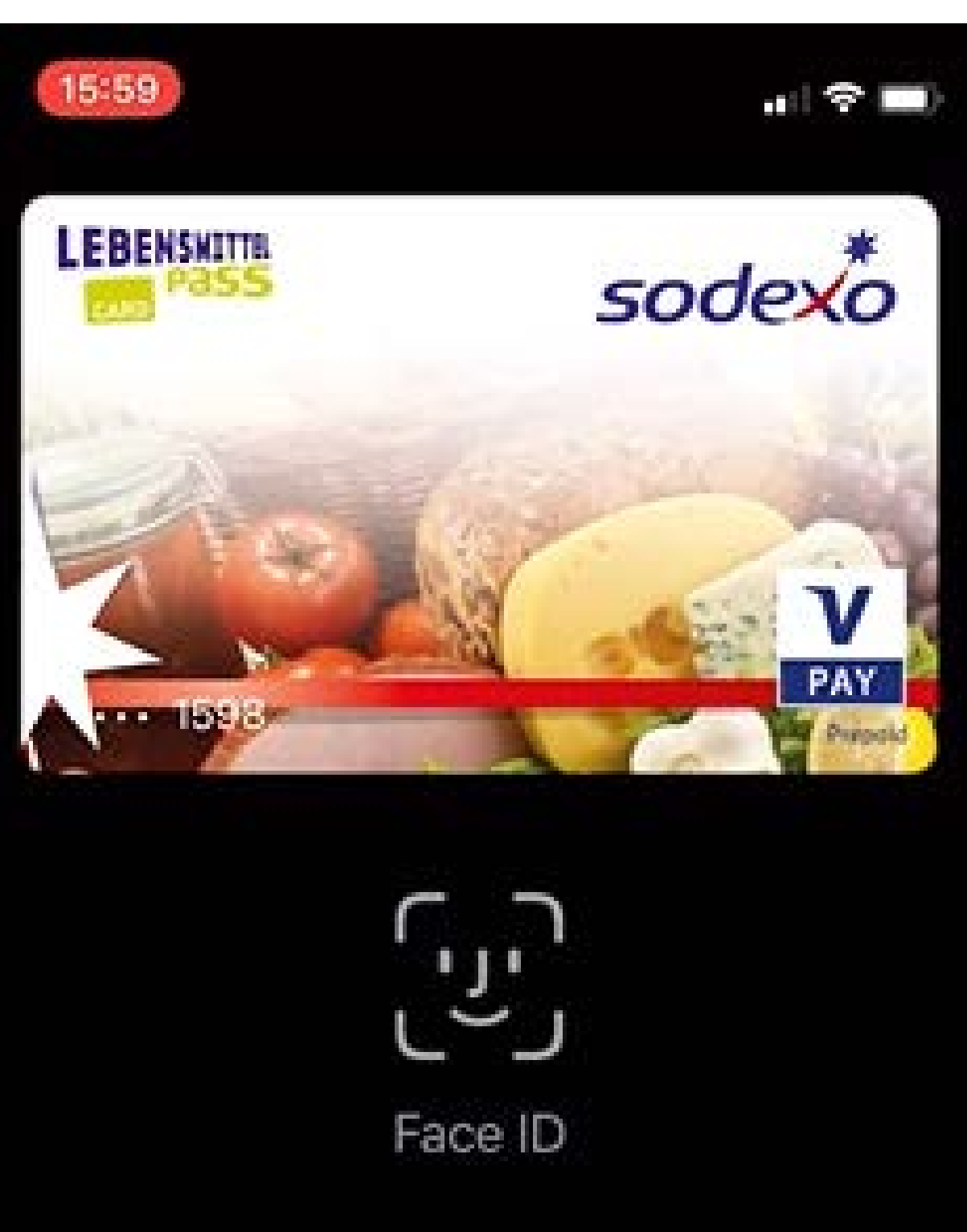

# Apple Pay

#### d.

Verfizieren Sie sich nun entweder mit Ihrem Daumenabruck, per Gesichtserkennung oder verwenden Sie Ihren Smartphone-PIN.

е. Halten Sie anschließend Ihr Smartphone an das Kartenlesegerät.

#### Viel Freude mit Ihrem neuen digitalen Lebensmittel Benefit!

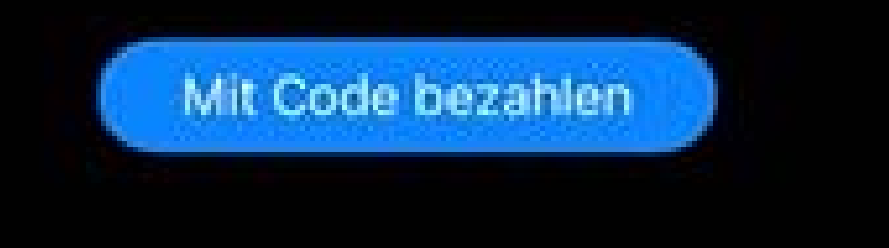

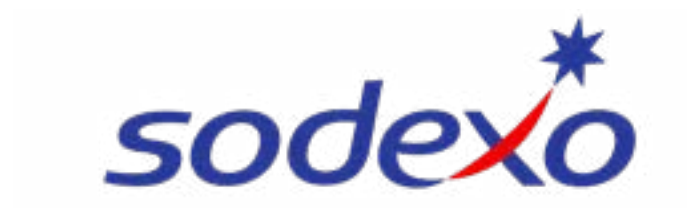